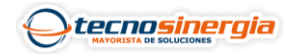

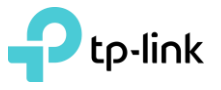

La función de **Failover** es un modo operativo de respaldo en el que se activa la Red secundaria cuando la Red principal se cae y/o desactiva, en este artículo veremos como activar dicha función desde un Router TP-Link

1.Ingresamos a la interfaz de nuestro equipo, y vamos a la ruta **Network** $\rightarrow$  **Wan** $\rightarrow$  **Wan Mode**, en ese apartado se debe seleccionar cuantas Wan tendremos (1) y guardar los cambios realizados (2).

| <ul> <li>Status</li> </ul> | WAN Mode  | WAN1 | WAN2 |      |     |     |     |
|----------------------------|-----------|------|------|------|-----|-----|-----|
| Network                    |           |      |      |      |     |     |     |
| • WAN                      | WAN Mode  |      |      |      |     |     |     |
| • LAN                      |           |      |      |      |     |     |     |
| • IPTV                     | WAN Mode: |      | 01   | 2    | 03  | 04  |     |
| • MAC                      |           | 1    | WANT | WAND | LAN | LAN | LAN |
| Switch                     |           |      | WANT |      |     |     |     |
| VLAN                       |           |      |      |      |     |     |     |
| • IPV6                     | 2 Save    |      |      |      |     |     |     |
| Preferences                |           |      |      |      |     |     |     |

2.Ahora es necesario activar y configurar el balanceo de carga, esto se hace en la ruta **Transmission** $\rightarrow$ **Load Balancing** $\rightarrow$  **Basic Settings**, ahí debemos activar la opción que dice **Enable Load Balancing**.

| Status            | Basic Settings Link Backup | Online Detection |
|-------------------|----------------------------|------------------|
| Network           |                            |                  |
| Preferences       | General                    |                  |
| Transmission      |                            |                  |
| • NAT             | Enable Load Balancing      |                  |
| Bandwidth Control |                            |                  |
| Session Limit     | Save                       |                  |
| Load Balancing    |                            |                  |

3. Ahora iremos al apartado de **Link Backup** y damos clic en **Add**, una vez ahí debemos seleccionar cual será nuestra Wan primaria y cual la secundaria, en modo podemos seleccionar que se active por **timing** (si selecciona esta opción, es necesario configurar un rango de tiempo) **o por Failover**, por último es necesario activar la casilla de **status** y guardar los cambios realizados.

|                                          |                            |             |              |                                                    |                                                 |                              | G                  | Add 🖸 🕻   |
|------------------------------------------|----------------------------|-------------|--------------|----------------------------------------------------|-------------------------------------------------|------------------------------|--------------------|-----------|
|                                          | ID                         | Primary WAN |              | Backup WAN                                         | Mode                                            | Effective Time               | Status             | Operation |
| -                                        |                            |             |              |                                                    |                                                 |                              |                    |           |
| F                                        | Primary WAN<br>Backup WAN: | :           | WAN1<br>WAN2 | •                                                  | Definir qu<br>la secunda                        | e Wan es la primaria<br>Iria | ı y cual           |           |
| Mode: Ciming<br>Failover(E<br>Failover(E |                            |             |              | r(Enable backup link wh<br>r(Enable backup link wh | en any primary WAN fa<br>en all primary WANs fa | ils). Selecc<br>trabaj       | ionar el modo<br>o | o de      |
| E                                        | ffective Time              | e:          | Any          |                                                    |                                                 |                              |                    |           |
| 5                                        | Status:                    |             | Enable       | Habilita                                           | ar Casilla                                      |                              |                    |           |
| Г                                        | ОК                         | Cancel      |              |                                                    |                                                 |                              |                    |           |

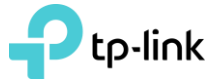

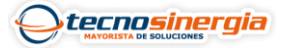

## Es importante que nuestro Failover este habilitado, de no ser así, bastará con dar clic sobre el estado.

| ID | Primary WAN | Backup WAN | Mode                                 | Effective Time | Status    | Operation |
|----|-------------|------------|--------------------------------------|----------------|-----------|-----------|
| 1  | WAN1        | WAN2       | Backup when any<br>primary WAN fails |                | Enabled 😢 | e         |

## Para comprobar que esta funcionando correctamente nuestro Failover es necesario ir a **Status**→ **System Status**→ **Wan IPv4**

| Interface<br>Name | Connection Type | Connection<br>Status | IP Address    | Subnet Mask   | MAC Address       | Default Gateway | Primary DNS   |   | Estado de las Wan                          |
|-------------------|-----------------|----------------------|---------------|---------------|-------------------|-----------------|---------------|---|--------------------------------------------|
| WAN1              | Dynamic IP      | Link Up              | 192.168.1.99  | 255.255.255.0 | 54-AF-97-C2-E6-FA | 192.168.1.254   | 192.168.1.254 | + | cuando estan conectadas<br>ambas           |
| WAN2              | Dynamic IP      | Link Down            | 0.0.0.0       | 0.0.0.0       | 54-AF-97-C2-E6-FB | 0.0.0.0         | 0.0.0.0       |   |                                            |
|                   |                 |                      |               |               |                   |                 |               |   |                                            |
| Interface<br>Name | Connection Type | Connection<br>Status | IP Address    | Subnet Mask   | MAC Address       | Default Gateway | Primary DNS   |   | Estado de las Wan al<br>desconectar la Wan |
| WAN1              | Dynamic IP      | Link Down            | 0.0.0.0       | 0.0.0.0       | 54-AF-97-C2-E6-FA | 0.0.0.0         | 0.0.0.0       |   | principal                                  |
| WAN2              | Dynamic IP      | Link Up              | 192.168.17.77 | 255.255.248.0 | 54-AF-97-C2-E6-FB | 192.168.20.1    | 192.168.20.1  |   |                                            |